# MRU Student Guideline Digital Learning Agreement (DLA)

## 1) Entering Information on DLA contact persons and your language knowledge

a. Click on "Enter contact persons and language knowledge for Digital Learning Agreement"

|        | Application workflow                                                                                                    |                                                                               |                                                          |                                                                        |                                                              |                                                                     | 0                          |
|--------|----------------------------------------------------------------------------------------------------|-------------------------------------------------------------------------------|----------------------------------------------------------|------------------------------------------------------------------------|--------------------------------------------------------------|---------------------------------------------------------------------|----------------------------|
|        | Last name (Family name)                                                                                                    | Tony                                                                          |                                                          |                                                                        | Study programme                                              | Communication and Digital Ma                                        | rketing                    |
|        | First name (given name)                                                                                                    | Stark                                                                         |                                                          | Country                                                                | of host institution (1. choice)                              | Croatia                                                             |                            |
|        | Date of birth                                                                                                    | 2000-01-01                                                                    |                                                          |                                                                        | Host institution (1. choice)                                 | PULA01 - Juraj Dobrila Univers                                      | ity of Pula                |
|        | Country of home institution                                                                                                    | Lithuania                                                                     |                                                          |                                                                        | Stay from (1. choice)                                        | 2024-09-01                                                          |                            |
|        | Home institution                                                                                                    | VILNIUS06 - Mykolas R                                                         | omeris University                                        |                                                                        | Stay to (1. choice)                                          | 2025-01-31                                                          |                            |
| >      | Necessary steps                                                                                                    | Done                                                                          | Done on                                                  | Done by                                                                | Direct acces                                                 | ss via following link                                               | 31 / 40                    |
| $\sim$ | Before the Mobility: Digital Learning A                                                                                                    | greement                                                                      |                                                          |                                                                        |                                                              |                                                                     | 1/5                        |
|        | STEP IS NOT VALID FOR THE OUTGOIN                                                                                                    | NG STUDENT, WHO IS P                                                          | REPARING TO GO ABRO                                      | OAD FOR THE STUDY                                                      | EXCHANGE OUT OF THE                                          | EUROPE (NON-EU COUNTRIES)                                           |                            |
|        | Please fill in the Digital Learning Agree<br>-you received the permission (confirma<br>Otherwise:<br>Please skip those steps and continue at th | ment steps ONLY if:<br>tion from Coordinator of<br>te step go back to your wo | f Outgoing Students (for<br>rklow step tilted as "Before | studies)) that this is the studies) that this is the Mobility: PDF Lea | the right choice (in your Er<br>arning Agreement" along with | asmus+ study mobility case).<br>"Before the Mobility: Acceptance le | etter and Grants" (below). |
|        | Contact persons and language knowledge<br>Learning Agreement entered                                                                            | for Digital                                                                   |                                                          |                                                                        | Enter conta<br>knowledge                                     | ct persons and and language<br>for Digital Learning Agreement       |                            |
|        | Courses for Digital Learning Agreement er<br>digitally signed                                                                                   | ntered and                                                                    |                                                          |                                                                        | Enter cours<br>Agreement<br>selection                        | es for Digital Learning<br>and digitally sign your course           |                            |
|        | Course selection approved by the home in                                                                                                    | stitution                                                                     |                                                          |                                                                        |                                                              |                                                                     |                            |
|        | Course selection approved by the partner                                                                                                    | institution                                                                   |                                                          |                                                                        |                                                              |                                                                     |                            |
|        | Overview: Approved courses (DLA Before Mobility)                                                                                                | the 🔽                                                                         | 2024-03-20                                               | Stark Tony                                                             | Show digita                                                  | I learning agreement                                                |                            |
|        | In case you would like to make changes to                                                                                                    | o your fully signed DLA of                                                    | ease proceed to the "learn                               | ing agreement change                                                   | es" section request changes                                  | and enter your changes there!                                       |                            |

- b. Make sure that the pre-filled information is correct and choose the correct responsible persons for the DLA at MRU as well as at the partner from the drop-down lists.
- c. Click on "Update" when done.

| Applications outgoing                                                   | Update                                                                                                    |
|-------------------------------------------------------------------------|----------------------------------------------------------------------------------------------------|
| Data concerning planned stay                                            |                                                                                                    |
| Language of studies at host institution (1. choice)                     | English •                                                                                                    |
| Language proficiency (1. choice)                                        | ○ A1 ○ A2 ○ B1 ○ B2 ● C1 ○ C2 ○ Native Language *                                                                                                    |
| Stay from (1. choice)                                                   | 2024-09-01 * 🛅 <u>Today</u>                                                                                                    |
| Stay to (1. choice)                                                     | 2025-01-31 * 🛅 <u>Today</u> .                                                                                                    |
| Learning Agreement                                                      |                                                                                                    |
| Responsible person for Learning Agreement at Mykolas Romeris University | < No choice>                                                                                                    |
| Responsible person for Learning Agreement at Partner institution        | Peternel, Ivona 🔻                                                                                                    |
|                                                                         | Attention: In case you enter the wrong contact person at the partner institution, your DLA cannot be signed!<br>Please contact your host institution and make sure who is resopnsible for signing your DLA there. |
| Back Update                                                             |                                                                                                    |

#### 2) Entering courses into the DLA

a. Click on "Enter courses for Digital Learning Agreement and digitally sign your course selection"

| / | Before the Mobility: Digital Learning Agreement 2/5                                                                                                    |                        |                          |                                 |                                                                                             |                         |  |  |
|---|----------------------------------------------------------------------------------------------------|------------------------|--------------------------|---------------------------------|---------------------------------------------------------------------------------------------|-------------------------|--|--|
|   | TEP IS NOT VALID FOR THE OUTGOING STUDENT, WHO IS PREPARING TO GO ABROAD FOR THE STUDY EXCHANGE OUT OF THE EUROPE (NON-EU COUNTRIES)                                                                                                 |                        |                          |                                 |                                                                                             |                         |  |  |
|   | Please fill in the Digital Learning Agreement steps ONLY if:<br>you received the permission (confirmation from Coordinator of Outgoing Students (for studies)) that this is the right choice (in your Erasmus+ study mobility case). |                        |                          |                                 |                                                                                             |                         |  |  |
|   | Otherwise:<br>Please skip those steps and continue at the step go b                                                                                                    | ack to your worklow st | tep tilted as "Before th | e Mobility: PDF Learning Agreen | nent" along with "Before the Mobility: Acceptance let                                       | er and Grants" (below). |  |  |
|   | Contact persons and language knowledge for Digital<br>Learning Agreement entered                                                                                                    |                        |                          |                                 | Enter contact persons and and language knowledge for Digital Learning Agreement             |                         |  |  |
|   | Courses for Digital Learning Agreement entered and<br>digitally signed                                                                                                    |                        |                          |                                 | Enter courses for Digital Learning<br>Agreement and digitally sign your course<br>selection |                         |  |  |
|   | Course selection approved by the home institution                                                                                                    |                        |                          |                                 |                                                                                             |                         |  |  |
|   | Course selection approved by the partner institution                                                                                                    |                        |                          |                                 |                                                                                             |                         |  |  |
|   | Overview: Approved courses (DLA Before the<br>Mobility)                                                                                                    |                        | 2024-03-20               | Stark Tony                      | Show digital learning agreement                                                             |                         |  |  |

In case you would like to make changes to your fully signed DLA, please proceed to the "learning agreement changes" section, request changes and enter your changes there!

- b. Add the course at your receiving institution on the left side and the courses at MRU on the right side.
- c. When you're finished, click on "Final check before signing".

| Edit learning ag | greement                  |                                                                    |                                                          |                                       |            |                   |                                                                                              |                          |                               |                                               |
|------------------|---------------------------|--------------------------------------------------------------------|----------------------------------------------------------|---------------------------------------|------------|-------------------|----------------------------------------------------------------------------------------------|--------------------------|-------------------------------|-----------------------------------------------|
|                  | ŀ                         | Last name<br>Iome institution<br>Host institution<br>Academic year | Tony<br>Faculty of Huma<br>Juraj Dobrila Un<br>2024/2025 | an and Social Stu<br>iversity of Pula | udies      |                   | First nam<br>Country of the home institutio<br>Country of host institutio<br>Name of Semeste | n Lith<br>n Cro<br>r Aut | rk<br>uania<br>atia<br>umn 2( | 024                                           |
| All courses      |                           |                                                                    |                                                          |                                       |            | 30,00 Credits to  | tal for <b>5</b> Course at the host institution / <b>3</b>                                   | <b>0,00</b> Credi        | its total                     | I for <b>5</b> Course at the home institution |
| -                | Table A (Con<br>Create no | urses at the receiving insti<br>ew course at the host insti        | tution) <b>?</b>                                         |                                       |            | Table B<br>Create | (Courses at the sending institution) ?                                                       |                          |                               | Comments ?                                    |
| - Course packa   | age 1                     |                                                                    |                                                          |                                       |            |                   |                                                                                              |                          |                               | Created on: 2024-03-13 10:39:40               |
|                  | Course no./host           | Course unit title at                                               | the host institution                                     | Credits                               |            | Course no./home   | Course unit title at the home institution                                                    | Credits                  |                               |                                               |
|                  | <br>Digital Design        | <br>Digital Design                                                 |                                                          | 6.00                                  | 2          | Marketing         | Marketing                                                                                    | 6,00                     | 0                             |                                               |
|                  | Digital Marketing         | Digital Marketing                                                  |                                                          | 6.00                                  | 2          | Digital Design    | Digital Design                                                                               | 6,00                     | 0                             |                                               |
|                  | Communication             | Communication                                                      |                                                          | 6.00 0                                | 2          | Digital Marketing | Digital Marketing                                                                            | 6,00                     | 0                             |                                               |
|                  | English                   | English                                                            |                                                          | 6,00 0                                | 2          | Communication     | Communication                                                                                | 6,00                     | 0                             |                                               |
| Sum              | 1:                        | -                                                                  |                                                          | 30,00                                 | 2          | <u>English</u>    | English                                                                                      | 6,00                     | 0                             |                                               |
| Add Course       |                           |                                                                    |                                                          |                                       | Sum:       | -                 |                                                                                              | 30,00                    |                               | Save                                          |
|                  |                           |                                                                    |                                                          |                                       | Add Course |                   |                                                                                              |                          |                               |                                               |
|                  |                           |                                                                    |                                                          |                                       |            |                   |                                                                                              |                          |                               |                                               |
|                  |                           |                                                                    |                                                          |                                       |            |                   |                                                                                              |                          |                               |                                               |
|                  |                           |                                                                    |                                                          |                                       |            |                   |                                                                                              |                          |                               |                                               |
|                  |                           |                                                                    |                                                          |                                       |            |                   |                                                                                              |                          |                               |                                               |
| Ba               | ck                        | Final check before                                                 | signing                                                  |                                       |            |                   |                                                                                              |                          |                               |                                               |

d. Make sure all the information in your DLA is correct and digitally sign your course selection by clicking on "Sign and Transfer".

Your DLA is now sent to your coordinator for signature.

| General information                                                                                                    | n                                                                                                    |                                                                                                    |                                                                                                    |                                               |                                                              |                                                                                                    |                                                                                                    |
|----------------------------------------------------------------------------------------------------|----------------------------------------------------------------------------------------------------|----------------------------------------------------------------------------------------------------|----------------------------------------------------------------------------------------------------|-----------------------------------------------|--------------------------------------------------------------|----------------------------------------------------------------------------------------------------|----------------------------------------------------------------------------------------------------|
|                                                                                                    | Last nan                                                                                                    | e(s)                                                                                                    | First name(s)                                                                                                    | Date of birt                                  | th                                                           | Nationality                                                                                                    | Gender                                                                                                    |
|                                                                                                    | Tony Stark 01.01.2000                                                                                                    |                                                                                                    |                                                                                                    | UNK                                           | Male                                                         |                                                                                                    |                                                                                                    |
| udent                                                                                                    | ESI                                                                                                    |                                                                                                    |                                                                                                    | Study cycle                                   |                                                              | Field of education (ISCED)                                                                                                    | Field of education (clarification)                                                                                                    |
|                                                                                                    | novaedus                                                                                                    | anzhaar@gmail.com                                                                                                    |                                                                                                    | Bachelor                                      |                                                              | 0414                                                                                                    | Marketing and advertising                                                                                                    |
|                                                                                                    | Name                                                                                                    |                                                                                                    | Faculty/Department                                                                                                   |                                               | Erasmus code                                                 | Country                                                                                                    | Administrative contact person name; em<br>phone                                                                                                    |
| nding Institution                                                                                                    | Mykolas<br>(Faculty o<br>Studies)                                                                                                    | Romeris University<br>f Human and Social                                                                                                    | Faculty of Human and S                                                                                               | ocial Studies                                 | LT VILNIUS06                                                 | Lithuania                                                                                                    | Linas Selmistraitis; selmistraitis@mruni.eu;                                                                                                    |
|                                                                                                    |                                                                                                    |                                                                                                    |                                                                                                    |                                               | Eraemue code                                                 | Country                                                                                                    | Administrative contact person name; em                                                                                                    |
| eceiving Institution                                                                                                    | Name                                                                                                    |                                                                                                    | Faculty/Department                                                                                                   |                                               | Elasillus Coue                                               |                                                                                                    | phone                                                                                                    |
| eceiving Institution                                                                                                    | n Name<br>Juraj Dot<br>The le                                                                                                    | rila University of Pula<br>vel in the language en                                                                                                    | Faculty/Department                                                                                                   | nguage of instruction]<br>A2 [] B1 [] B2 [] C | HR PULA01<br>which the student has it I C2 Native Spe        | Croatia<br>already mastered or will master b<br>eaker                                                                                                    | phone<br>Ivona Peternel; ivona.peternel@unipu.hr;<br>y the start of the stay:                                                                                                    |
| leceiving Institution<br>lobility type and du                                                                                                    | n Name<br>Juraj Dot<br>The le                                                                                                    | rila University of Pula<br>vel in the language en                                                                                                    | Faculty/Department                                                                                                   | nguage of instruction]<br>A2 	B1 	B2 	C       | HR PULA01<br>which the student has a                         | Croatia<br>already mastered or will master b<br>eaker  Estimated duration (to be confirm                                                                                                    | phone<br>Ivona Peternel; ivona.peternel@unipu.hr;<br>y the start of the stay:<br>ned by the Receiving Institution)                                                                                                    |
| obility type and du<br>obility type<br>Semester(s)                                                                                                    | n Name<br>Juraj Dok<br>The le<br>uration                                                                                                    | rila University of Pula<br>vel in the language en<br>pplicable) []                                                                                   | Faculty/Department                                                                                                   | nguage of instruction]<br>A2 	B1 	B2 	C       | HR PULA01<br>which the student has a                         | Croatia<br>already mastered or will master b<br>baker<br>Estimated duration (to be confirm<br>Planned period of the physical mob                                                                                | phone<br>Ivona Peternel; ivona.peternel@unipu.hr;<br>y the start of the stay:<br>ned by the Receiving Institution)<br>lifty:                                                                                                    |
| obility type and du<br>obility type<br>Semester(s)<br>Blended mol                                                                                           | uration<br>) [X] / Virtual component (only if a<br>ability with short-term physical mo                                                                                                    | rila University of Pula<br>vel in the language en<br>pplicable) []<br>pility []                                                                      | Faculty/Department                                                                                                   | nguage of instruction]<br>A2 	B1 	B2 	C       | HR PULA01<br>which the student has a                         | Croatia<br>already mastered or will master b<br>baker<br>Estimated duration (to be confirm<br>Planned period of the physical mob<br>• from [day (optional)/month                                                | phone         Ivona Peternel; ivona.peternel@unipu.hr;         y the start of the stay:         ned by the Receiving Institution)         lifty:         /year] 01/09/2024                                                                                                    |
| teceiving Institution<br>Iobility type and du<br>Iobility type<br>Semester(s)<br>Blended moi<br>Short-term d                                                | In Name<br>Juraj Dot<br>The le<br>uration<br>) [X] / Virtual component (only if a<br>bility with short-term physical mo<br>doctoral mobility [] / Virtual compo                                                                                                    | rila University of Pula<br>vel in the language en<br>pplicable) []<br>pility []<br>nent (only if applicable                                          | Faculty/Department - [indicate here the main la A1                                                                   | nguage of instruction]<br>A2 D B1 D B2 D C    | HR PULA01<br>which the student has a<br>ti 2 C2 Native Spe   | Croatia<br>already mastered or will master by<br>paker<br>Estimated duration (to be confirm<br>Planned period of the physical mob<br>• from [day (optional)/month<br>• to [day (optional)/month/ye              | phone         Ivona Peternel; ivona.peternel@unipu.hr;         y the start of the stay:         ned by the Receiving Institution)         lifty:         /year] 01/09/2024         ar] 31/01/2025                                                                                                    |
| Receiving Institution<br>Nobility type and du<br>Nobility type<br>Semester(s)<br>Blended mol<br>Short-term d<br>Nobility type: Semest                       | In Name<br>Juraj Dot<br>The le<br>uration<br>) [X] / Virtual component (only if a<br>bility with short-term physical mo<br>doctoral mobility [] / Virtual compo-<br>doctoral mobility [] / Virtual compo-<br>dat the Receiving Institution<br>ter(s)<br>Component Code<br>(if any)                                                                                                    | rila University of Pula<br>vel in the language en<br>pplicable) []<br>oility []<br>nent (only if applicable)<br>Component ti<br>(as indicated ii     | Faculty/Department - [indicate here the main la A1   [] [] [] [] [] [] [] [] [] [] [] [] []                          | nguage of instruction]<br>A2 D B1 D B2 D C    | HR PULA01<br>which the student has a<br>t1 ☑ C2 □ Native Spe | Croatia<br>already mastered or will master by<br>paker<br>Estimated duration (to be confirm<br>Planned period of the physical mob<br>of from [day (optional)/month)<br>to [day (optional)/month/yee<br>Semester | phone           Ivona Peternel; ivona.peternel@unipu.hr;           y the start of the stay:           ned by the Receiving Institution)           ility:           /year] 01/09/2024           ar] 31/01/2025           Number of ECTS credits (or equivalent) to be awarded by the Receiving Institution upon successful completion |
| eceiving Institution<br>obility type and du<br>obility type<br>• Semester(s)<br>• Blended mol<br>• Short-term d<br>tudy Programme a<br>obility type: Semest | In Name Juraj Dot Juraj Dot Italian Intervention Intervention Interven | rila University of Pula<br>vel in the language en<br>pplicable) []<br>oility []<br>nent (only if applicable)<br>Component ti<br>(as indicated in<br> | Faculty/Department - [indicate here the main la A1  [] [] [] [] tle at the Receiving Institu 1 the course catalogue) | nguage of instruction]<br>A2 D B1 D B2 D C    | HR PULA01<br>which the student has a<br>1 ☑ C2 □ Native Spe  | Estimated duration (to be confirm<br>Planned period of the physical mob<br>• from [day (optional)/month<br>• to [day (optional)/month/yee                                                                       | phone       Ivona Peternel; ivona.peternel@unipu.hr;       y the start of the stay:   need by the Receiving Institution)       lifty:       /year] 01/09/2024       ar] 31/01/2025         Number of ECTS credits (or equivalent) to be awarded by the Receiving Institution upon successful completion       6,00                   |

### 3) Overview steps

In the following steps, you can track the signature status of your learning agreement.

Please note that you cannot make changes to your course selection after your coordinator at MRU has signed your DLA, unless your DLA is rejected by your partner institution.

By clicking on "Show digital learning agreement", you can always view and optionally print your current DLA.

| Vefore the Mobility: Digital Learning Agreement                                                                                                    |                        |                           |                               |                                                                                 |  |  |
|----------------------------------------------------------------------------------------------------|------------------------|---------------------------|-------------------------------|---------------------------------------------------------------------------------|--|--|
| lease fill in the Digital Learning Agreement steps ONLY if:<br>you received the permission (confirmation from Coordinator of Outgoing Students (for studies)) that this is the right choice (in your Erasmus+ study mobility case). |                        |                           |                               |                                                                                 |  |  |
| Otherwise:<br>Please skip those steps and continue at the step go ba                                                                                                    | ack to your worklow st | tep tilted as "Before the | Mobility: PDF Learning Agreem | ent" along with "Before the Mobility: Acceptance letter and Grants" (below).    |  |  |
| Contact persons and language knowledge for Digital<br>Learning Agreement entered                                                                                                    |                        |                           |                               | Enter contact persons and and language knowledge for Digital Learning Agreement |  |  |
| Courses for Digital Learning Agreement entered and<br>digitally signed                                                                                                    |                        | 2024-03-20                | Stark Tony                    |                                                                                 |  |  |
| Course selection approved by the home institution                                                                                                    |                        | 2024-04-04                | admin (JoKa)                  |                                                                                 |  |  |
| Course selection approved by the partner institution                                                                                                    |                        |                           |                               |                                                                                 |  |  |
| Overview: Approved courses (DLA Before the Mobility)                                                                                                    |                        | 2024-03-20                | Stark Tony                    | Show digital learning agreement                                                 |  |  |

In case you would like to make changes to your fully signed DLA, please proceed to the "learning agreement changes" section, request changes and enter your changes there!

### 4) Rejection of DLA

In case your DLA has been rejected by MRU or the partner, a new step will appear in your Workflow. Please perform the following actions:

a) Click again on the step where you entered your courses and check out the reason for rejection in the info box.

| Before the Mobility: Digital Lea                                                                                                    | Before the Mobility: Digital Learning Agreement       2 / 6                                                                                                    |                                                        |                                              |                                                                                  |                                                                                                    |                        |  |
|----------------------------------------------------------------------------------------------------|----------------------------------------------------------------------------------------------------|--------------------------------------------------------|----------------------------------------------|----------------------------------------------------------------------------------|----------------------------------------------------------------------------------------------------|------------------------|--|
| Please fill in the Digital Learning<br>-you received the permission (c<br>Otherwise:<br>Please skip those steps and contin                                | ease fill in the Digital Learning Agreement steps ONLY if:<br>ou received the permission (confirmation from Coordinator of Outgoing Students (for studies)) that this is the right choice (in your Erasmus+ study mobility case).<br>therwise:<br>ease skip those steps and continue at the step go back to your worklow step tilted as "Before the Mobility: PDF Learning Agreement" along with "Before the Mobility: Acceptance letter and Grants" (below).                                                                                                    |                                                        |                                              |                                                                                  |                                                                                                    |                        |  |
| Contact persons and language known<br>Learning Agreement entered<br>Courses for Digital Learning Agree<br>digitally signed                                | owledge for Digital                                                                                                    |                                                        | 2024-03-20 Star                              | k Tony<br>k Tony<br>k Tony                                                       | persons and and language<br>r Digital Learning Agreement<br>r for Digital Learning<br>nd digitally sign your course |                        |  |
| IF COURSE SELECTION REJEC<br>course selection confirmed                                                                                                   | TED: Correction of                                                                                                    | i 🗆                                                    |                                              | Confirm corre                                                                    | ction of course selection                                                                                           |                        |  |
| Please review the courses in the I<br>The reason for rejection is visible<br>After carrying out the required cha<br>to the partner institution for signin | lease review the courses in the Learning Agreement as indicated by the home or partner institution and carry out the changes.<br>'he reason for rejection is visible either directly below this step or in the information box in the step "Courses for Digital Learning Agreement entered and digitally signed".<br>Ifter carrying out the required changes, please re-sign and release the course selection and confirm the changes in this step. Aferwards, we will review your Learning Agreement and if it is approve, re-send it<br>o the partner institution for signing. |                                                        |                                              |                                                                                  |                                                                                                    |                        |  |
| Edit learning agreement                                                                                                    |                                                                                                    |                                                        |                                              |                                                                                  |                                                                                                    |                        |  |
| Eon learning agreement<br>H                                                                                                    | Last name<br>ome institution<br>Host institution<br>Academic year                                                                                                    | Tony<br>Faculty of Hum<br>Juraj Dobrila U<br>2024/2025 | nan and Social Studies<br>Iniversity of Pula | F<br>Country of the home<br>Country of host<br>Name of                           | irst name Stark<br>nstitution Lithuania<br>nstitution Croatia<br>Semester Autumn 2024                               |                        |  |
| <ul> <li>Information concerning EWP</li> </ul>                                                                                                    | 0                                                                                                    |                                                        |                                              |                                                                                  |                                                                                                    |                        |  |
| Learning Agreement<br>signed by student                                                                                                    | Capybara1 (adm<br>2024-04-04 15:2                                                                                                    | iin)                                                   | Action                                       | Message                                                                          | Executed by                                                                                                    | Executed on            |  |
| Learning Agreement signed by coordinator                                                                                                    | Learning Agreement                                                                                                    |                                                        | Learning Agreement rejected by partner       | Please replace "Digital Design" with the Cou<br>"Introduction to Digital Design" | rse Test Partner                                                                                                    | 2024-04-04 15:30:54    |  |
| Learning Agreement<br>signed by partner                                                                                                    |                                                                                                    |                                                        | Learning Agreement signed by coordinator     | Learning Agreement signed by Test student coordinator                            |                                                                                                    | 2024-04-04 15:25:18    |  |
|                                                                                                    |                                                                                                    |                                                        | Learning Agreement signed by student         |                                                                                  | Capybara1 (admir                                                                                                    | 1) 2024-04-04 15:22:23 |  |

- b) Make the necessary corrections to your courses by either adding new courses or deleting existing ones
- c) When you're done, please click again on "Final check before signing" and digitally sign your course selection like before by clicking on "Sign and transfer"

| All courses |                      |                                           |         |   |            | 36,00 Credits tot     | al for <b>6</b> Course at the host institut | tion / <b>30,00</b> Cred | its total |
|-------------|----------------------|-------------------------------------------|---------|---|------------|-----------------------|---------------------------------------------|--------------------------|-----------|
| _           | Table A (Co          | ourses at the receiving institution) ?    |         |   |            | Table B               | (Courses at the sending institution) ?      |                          |           |
|             | Create               | new course at the host institution        |         |   |            | Create                | new course at the home institution          |                          |           |
| - Course pa | ickage 1             |                                           |         |   |            |                       |                                             |                          |           |
|             | Course no./host      | Course unit title at the host institution | Credits |   |            | Course no./home       | Course unit title at the home               |                          |           |
| 🗹 🛅         | <u></u>              |                                           | 6,00    | 0 |            |                       | institution                                 | Credits                  |           |
|             | Digital Design       | Digital Design                            | 6.00    | 0 |            | Marketing             | Marketing                                   | 6,00                     | 0         |
|             | Disited Mediation    | Disited Mederation                        | 6.00    |   | 2          | <u>Digital Design</u> | Digital Design                              | 6,00                     | 0         |
|             | Digital Marketing    | Digital Marketing                         | 0,00    | 0 | M 🖬        | Digital Marketing     | Digital Marketing                           | 6,00                     | ο         |
|             | Communication        | Communication                             | 6,00    | 0 |            | Communication         | Communication                               | 6.00                     |           |
| 2 🖬         | English              | English                                   | 6,00    | 0 |            | Communication         | Communication                               | 0,00                     |           |
| ☑ 冊         | Digital Design Intro | Introduction to Digital Design            | 6,00    | 0 |            | <u>English</u>        | English                                     | 6,00                     | 0         |
|             |                      |                                           | 36.00   |   | Sum        | ::                    |                                             | 30,00                    |           |
|             |                      |                                           | 50,00   |   | Add Course |                       |                                             |                          |           |
| Add Cour    | se                   |                                           |         |   |            | -                     |                                             |                          |           |
|             |                      |                                           |         |   |            |                       |                                             |                          |           |
|             |                      |                                           |         |   |            |                       |                                             |                          |           |
|             | _                    |                                           |         |   |            |                       |                                             |                          |           |
| I           | Back                 | Final check before signing                |         |   |            |                       |                                             |                          |           |

d) After that, please go back to your Workflow and confirm your corrections by clicking on "Confirm correction of course selection".

Your DLA will now be sent again to your coordinator at MRU.

2/6

Please fill in the Digital Learning Agreement steps ONLY if:

-you received the permission (confirmation from Coordinator of Outgoing Students (for studies)) that this is the right choice (in your Erasmus+ study mobility case).

#### Otherwise:

Please skip those steps and continue at the step go back to your worklow step tilted as "Before the Mobility: PDF Learning Agreement" along with "Before the Mobility: Acceptance letter and Grants" (below).

| Contact persons and language knowledge for Digital<br>Learning Agreement entered |   |            |                     | Enter contact persons and and language knowledge for Digital Learning Agreement             |  |
|----------------------------------------------------------------------------------|---|------------|---------------------|---------------------------------------------------------------------------------------------|--|
| Courses for Digital Learning Agreement entered and<br>digitally signed           |   | 2024-04-04 | Capybara1 (admin)   | Enter courses for Digital Learning<br>Agreement and digitally sign your course<br>selection |  |
| IF COURSE SELECTION REJECTED: Correction of course selection confirmed           | - |            | $\longrightarrow$ [ | Confirm correction of course selection                                                      |  |

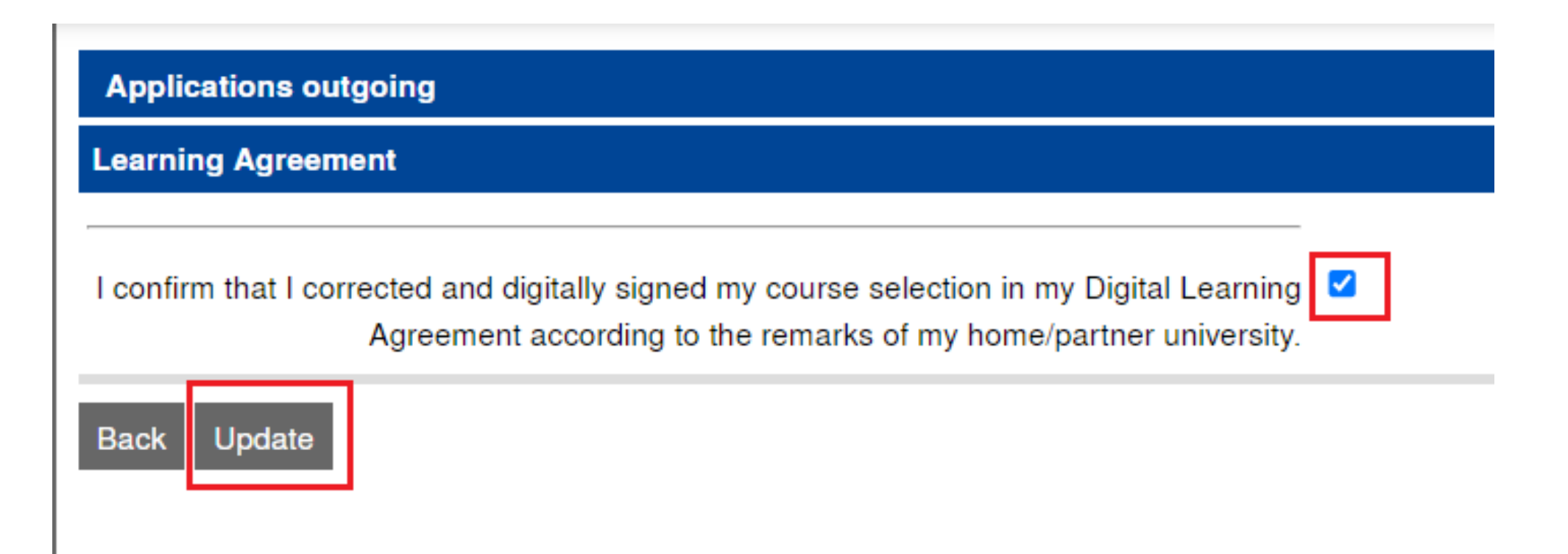

#### 5) OPTIONAL: Changes to the DLA

You can request changes to your DLA once you already have a DLA Before the Mobility which has been signed by all parties (you, MRU, partner).

If you don't see the option to request changes to your DLA, please check if you have all the signatures on your DLA Before the Mobility already.

a. For requesting changes, please click on "Optional: Request changes to Learning Agreement".

| During the Mobility                                                                                                    |                                                                        |                                                                                                    |                                                          | 2/3                                                                                                    |
|----------------------------------------------------------------------------------------------------|------------------------------------------------------------------------|----------------------------------------------------------------------------------------------------|----------------------------------------------------------|----------------------------------------------------------------------------------------------------|
| Certificate of Arrival template downloaded                                                                                                    | <ul><li>✓</li></ul>                                                    | 2024-03-22                                                                                           | Anastasija Semenej                                       | Download Certificate of Arrival template                                                                                                    |
| Certificate of Arrival uploaded                                                                                                    | <b>~</b>                                                               | 2024-02-28                                                                                           | Stark Tony                                               | Upload Certificate of Arrival                                                                                                    |
| * Svarbu pabrėžti, jog datos nurodytos (atvyki<br>Certificate of Attendance formoje (galima 5 die<br>* The dates indicated (arrival and departure to<br>in the Certificate of Attendance form (a 5-day) | mo – arrival į U<br>enų paklaida).<br>and from Hos<br>difference is po | U ir išvykimo – departure iš U<br>t university) in the student's g<br>ossible and will be accepted). | U) studento finansinėje su<br>grant agreement for studie | utartyje PRIVALO SUTAPTI su datomis nurodytomis (turi jas patvirtinti UU)<br>es, MUST MATCH the dates indicated (must be confirmed by Host university) |
| Optional: Changes to Learning Agreement reques                                                                                                    | ted                                                                    |                                                                                                    |                                                          | Optional: Request changes to Learning<br>Agreement                                                                                                    |
| Attention: Disease keep in mind that Changes to th                                                                                                    | o digital loornin                                                      | a care ement are enly peopliale a                                                                    | anas there is a fully signed                             | DLA before the mehility from all sides!                                                                                                    |

Attention: Please keep in mind that Changes to the digital learning agreement are only possible once there is a fully signed DLA before the mobility from all sides!

b. After requesting your changes, you will see the steps where you can enter your changes by adding new courses or deleting existing courses. Please don't forget to select the reason for change when you add a new course or delete an existing one.

| Optional: Changes to Learning Agreement requested                                                                                                    |                                                                                           | 2024-04-04                                             | Capybara1 (admin)                    | Optional: Request changes to Learning<br>Agreement               |
|----------------------------------------------------------------------------------------------------|-------------------------------------------------------------------------------------------|--------------------------------------------------------|--------------------------------------|------------------------------------------------------------------|
| Attention: Please keep in mind that Changes to the dig                                                                                                    | gital learning agreeme                                                                    | nt are only possible on                                | ce there is a fully signed DLA bef   | ore the mobility from all sides!                                 |
| Learning Agreement CHANGES Signed by All parties uploaded (fully confirmed)                                                                                                    |                                                                                           |                                                        |                                      | Upload Learning Agreement CHANGES<br>Signed by All parties       |
| Please only upload your PDF learning agreement I<br>- before the mobility you opted to complete the basic v<br>- you already have a fully signed learning agreement (<br>- your Host University doesn't work with EWP (Erasm | here if:<br>rersion of the Learning<br>with 3 signatures) in tl<br>us Without Paper) plat | g Agreement (in PDF fo<br>he PDF format;<br>tform yet. | ormat), rather than the Digital Lear | ning Agreement (DLA).                                            |
| CHANGES: Courses for Digital Learning Agreement<br>entered and digitally signed<br>Course selection approved by the home institution                                                                                         |                                                                                           |                                                        | [                                    | CHANGES: Enter changed courses for<br>Digital Learning Agreement |
| Overview: Show learning agreement courses (DLA<br>Changes)                                                                                                    |                                                                                           | 2024-04-04                                             | Capybara1 (admin)                    | Show digital learning agreement (Changes)                        |

| Edit learning agreement                   |                                                                                                    |
|-------------------------------------------|----------------------------------------------------------------------------------------------------|
| Host institution                          | Juraj Dobrila University of Pula - P 🔹                                                             |
| Study area                                | Communication •                                                                                    |
| Study programme                           | Communication and Digital Marketing                                                                |
| Academic year                             | 2024/2025 • ?                                                                                      |
| Semester                                  | Autumn 2024 🔹                                                                                      |
| Course unit code at the host institution  | Change 01                                                                                          |
| Course unit title at the host institution | There are still 200 characters available Changed course 1 There are still 239 characters available |
| Number of credits at the host university  | 6,00                                                                                               |
| Course level at the host institution      | ○ 1st year ● 2nd year ○ 3rd year ○ 4th year ○ 5th year                                             |
| Link to course at the host institution    |                                                                                                    |
|                                           | There are still 100000 characters available                                                        |
| Reason for change                         | Timetable-conflict - Timetable-conflict                                                            |
| Close Save                                |                                                                                                    |

The original courses are marked with an "O", the newly added course with "A" and the deleted courses with "D".

After you're finished, please click again on "Final check before signing" and digitally sign your course selection by clicking on "Sign and transfer".

Your DLA will now be sent to your MRU coordinator.

| All courses                                      |                      |                                           |         |         | 30,00 Credits total for 5 Course at the host institution / 30,00 Credits total for 5 Course at the home institution |                               |             |                               |    |
|--------------------------------------------------|----------------------|-------------------------------------------|---------|---------|----------------------------------------------------------------------------------------------------|-------------------------------|-------------|-------------------------------|----|
| Table A (Courses at the receiving institution) ? |                      |                                           |         |         | Table B                                                                                                    | Comments <b>?</b>             |             |                               |    |
| Create new course at the host institution        |                      |                                           |         |         | Create new course at the home institution                                                                           |                               |             |                               |    |
| - Course packa                                   | age 1                |                                           |         |         |                                                                                                    |                               |             | Created on: 2024-03-13 10:39: | 40 |
|                                                  | Course no./host      | Course unit title at the host institution | Credits |         | Course no./home                                                                                                    | Course unit title at the home | <b>G</b> 11 |                               |    |
| 2                                                | <u></u>              |                                           | 6,00 D  |         |                                                                                                    | Institution                   | Credits     |                               |    |
| 2                                                | Digital Marketing    | Digital Marketing                         | 6,00 O  |         | Marketing                                                                                                    | Marketing                     | 0,00        | 0                             |    |
|                                                  | Communication        | Communication                             | 6,00 O  |         | <u>Digital Design</u>                                                                                               | Digital Design                | 6,00        | 0                             |    |
|                                                  | English              | English                                   | 6.00    | 2 🖬     | Digital Marketing                                                                                                   | Digital Marketing             | 6,00        | 0                             |    |
|                                                  | Digital Design Intro | Introduction to Digital Design            | 6.00    | 2 🖬     | Communication                                                                                                    | Communication                 | 6,00        | 0                             |    |
|                                                  | Digital Design Intro | introduction to Digital Design            | 0,00    | 2 6     | English                                                                                                    | English                       | 6,00        | 0                             |    |
|                                                  | Change 01            | Changed course 1                          | 6,00 A  | s       | um:                                                                                                    |                               | 30,00       |                               | 6  |
| Sum                                              | Sum:                 |                                           | 30,00   | Add Com | 570                                                                                                    |                               |             | Save                          |    |
| Add Course                                       |                      |                                           |         | Add Cou |                                                                                                    |                               |             |                               |    |
|                                                  |                      |                                           |         |         |                                                                                                    |                               |             |                               |    |
|                                                  |                      |                                           |         |         |                                                                                                    |                               |             |                               |    |
|                                                  |                      |                                           |         |         |                                                                                                    |                               |             |                               |    |
|                                                  |                      |                                           |         |         |                                                                                                    |                               |             |                               |    |
|                                                  |                      |                                           |         |         |                                                                                                    |                               |             |                               |    |
|                                                  |                      |                                           |         |         |                                                                                                    |                               |             |                               |    |
| Ba                                               | ck                   | Final check before signing                |         |         |                                                                                                    |                               |             |                               |    |